## In 7 Schritten zu Ihrer persönlichen NEUROvitalis digital-Lizenz: Und so geht's...

1) Legen Sie die **gewünschte Programmversion** wie gewohnt **in Ihren Einkaufswagen** und führen Sie Ihre Bestellung bis zum Ende ("Zahlungspflichtig bestellen") aus.

2) Sie erhalten umgehend nach Kauf von uns einen Lizenzierungscode für das von Ihnen gewählte Programm. Sie finden diesen in unserem Online-Shop auf der Seite Ihres Kunden-Kontos unter "Lizenzen".

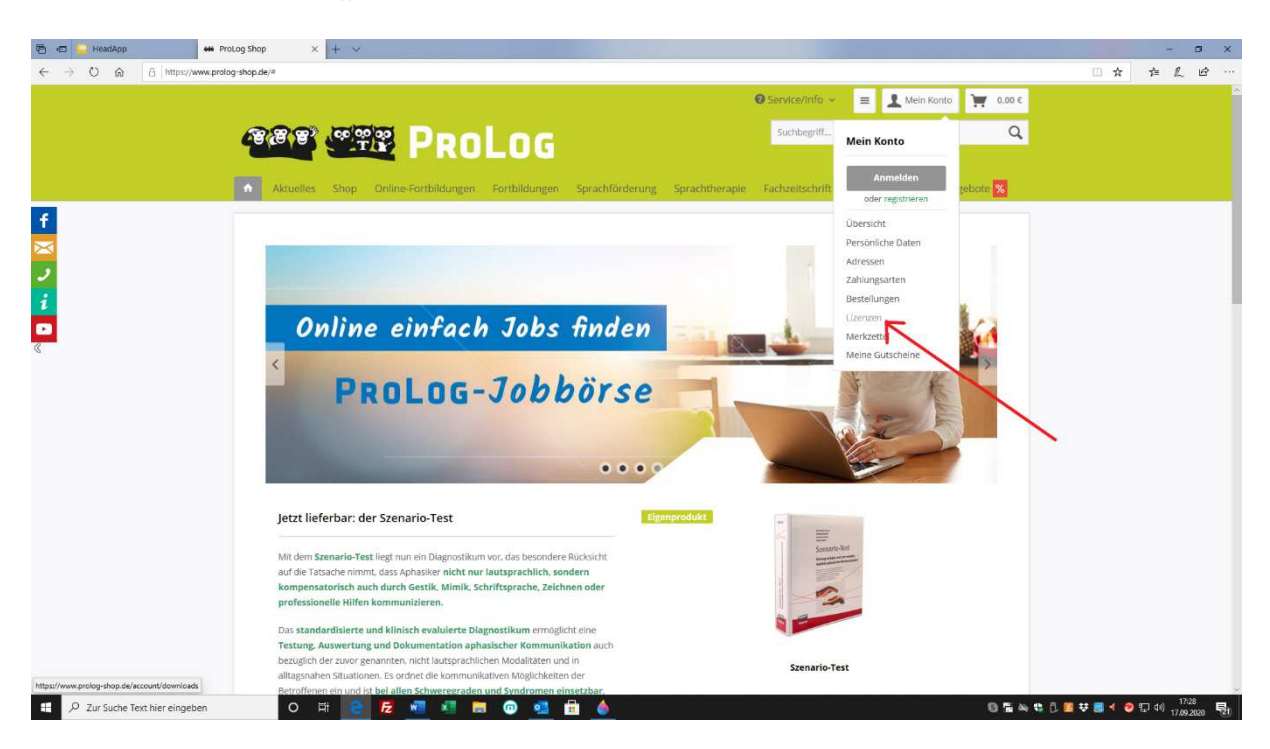

3) Weiter geht es nun für Sie im Internet auf **start.neurovitalis.de** Hier wählen Sie erst den Bereich aus, für den Sie eine Lizenz erworben haben: Handelt es sich um eine "**Home**" oder eine "Praxis"-Version, dann wählen Sie bitte entsprechend aus.

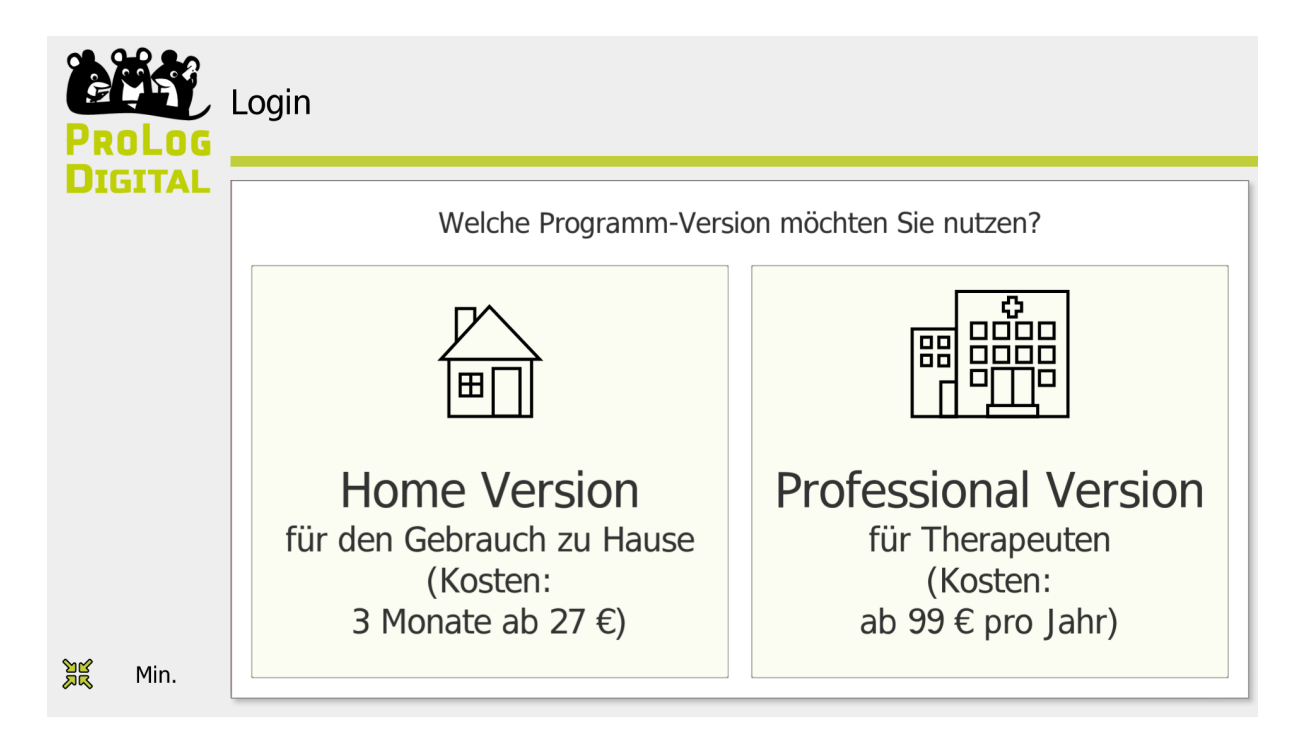

4) Nun haben Sie den gewünschten Bereich betreten. Sie müssen sich vor dem ersten Start jetzt nur noch mit Ihrer E-Mail-Adresse registrieren und ein Passwort festlegen.

| <ul> <li></li></ul>            | eurovitalis.de/                                                                                                    | - O X<br>① 文 卢足 ピ …                                                                                                    |
|--------------------------------|----------------------------------------------------------------------------------------------------|----------------------------------------------------------------------------------------------------|
| PROLOG                         | Login                                                                                                    |                                                                                                    |
| DIGITAL                        | Professional Version<br>HeadApp Online Version 2.0.2<br>Herzlich Willkommen!<br>Dieses Programm hilft Ihren Patienten,<br>ihre Hirnleistung zu steigern.<br>Wir wünschen viel Erfolg bei der<br>Anwendung! | Um mit dem Programm zu arbeiten, müssen Sie sich einloggen.<br>Bitte geben Sie E-Mail und Passwort an.<br>E-Mail Adresse:<br><i>F-Mail Adresse</i><br>Passwort:<br>Passwort<br>Logindaten merken<br>Login |
| 🔀 Ende                         |                                                                                                    | Registrieren<br>Passwort vergessen                                                                                                    |
| P Zur Suche Text hier eingeben | o # 😝 🗾 🗐 🛤 😡 💶                                                                                                    | 🕲 🎒 編 박 🗗 🖉 🐺 40 行 40 1709 民 1                                                                                                    |

|         | neurovitalisader<br>Therapeutendater | n / Registrierung     |               | - O X<br>① ☆ 注 上 ピ …                    |
|---------|--------------------------------------|-----------------------|---------------|-----------------------------------------|
| DIGITAL | E-Mail Adresse:                      |                       | Name:         |                                         |
|         | E-Mail Adresse                       |                       | (Titel) (Vo   | orname) Name                            |
|         | Passwort:                            | Passwort wiederholen: | Straße:       |                                         |
|         | Passwort                             | Passwort              | Straße        |                                         |
|         | Einrichtung:                         |                       | PLZ:          | Ort:                                    |
|         | Einrichtung                          |                       | PLZ           | Ort                                     |
|         | Telefon:                             |                       |               |                                         |
|         | Telefon                              |                       | Deutschland   | ~ E                                     |
| Zurück  |                                      | Tele habe die Nutwur  | achadinaunaan |                                         |
| RA      |                                      | gelesen und al        | kzeptiert.    | 🗆 🗹 Weiter                              |
| Max.    | ļ                                    |                       |               |                                         |
|         | o # 😑 🛃 🐖                            | 🖻 🐵 💁 💼 🔙             |               | [S] 0 ▲ 🗣 🗘 🔝 👯 🗐 ┥ ⊘ 🖅 40 17/03/2020 🛃 |

5) In Zukunft können Sie sich dann immer gleich mit Mail-Adresse und Passwort einloggen...

|       | Login                                                                                                    | U 17 J                                                                                                    |
|-------|----------------------------------------------------------------------------------------------------|----------------------------------------------------------------------------------------------------|
| GITAL | Professional Version<br>HeadApp Online Version 2.0.2<br>Herzlich Willkommen!<br>Dieses Programm hilft Ihren Patienten,<br>ihre Hirnleistung zu steigern.<br>Wir wünschen viel Erfolg bei der<br>Anwendung! | Um mit dem Programm zu arbeiten, müssen Sie sich einloggen<br>Bitte geben Sie E-Mail und Passwort an.<br>E-Mail Adresse<br>Passwort:<br>Passwort:<br>Logindaten merken |
| Ende  |                                                                                                    | Registrieren<br>Passwort vergessen                                                                                                    |

... und Ihr persönliches Training starten! Dann kann es losgehen...

6) Nach Registrierung können Sie zuerst 14 Tage kostenlos ausprobieren. Jederzeit können Sie außerdem unter "Lizenz verwalten" Ihren Lizenzierungscode eingeben und das gewählte Programm für den Zeitraum der erworbenen Lizenz freischalten.

| ROLOG          | Patientenverwaltung        | suche:                   | Rückkehr zum Login<br>Daten verbergen |
|----------------|----------------------------|--------------------------|---------------------------------------|
|                | sortieren nach:            | Name / Code Ogeburtsjahr | Neu Hinzuf. E-Mail Bearbeiten Löschen |
| Zurück<br>Min. | Therapeut /<br>Einrichtung |                          | Lizenz verwalten                      |
|                |                            |                          |                                       |

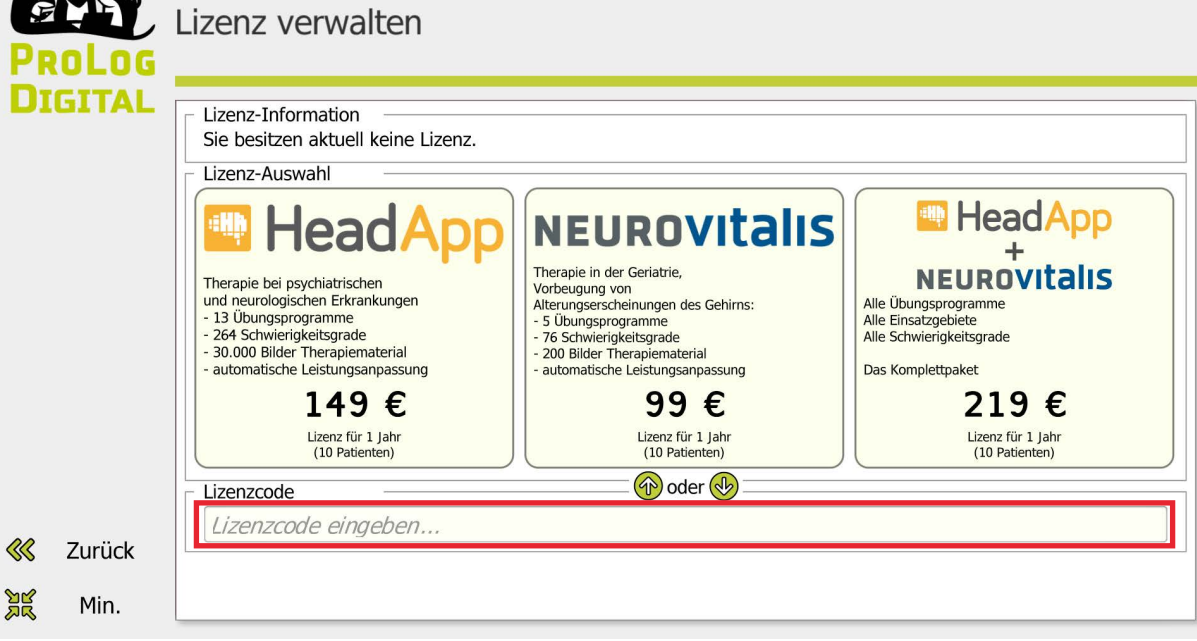

7) Nach **Freischaltung durch Eingabe Ihres Lizenzierungscodes läuft Ihre Lizenz** und Sie können das Programm im Lizenzzeitraum unbegrenzt nutzen.

Viel Erfolg mit NEUROvitalis digital und HeadApp wünscht

Ihr ProLog-Team